Note Utilisateur : Comment désinstaller MaxSea TimeZero

MAXSEA

- MaxSea version TimeZero v1.9 / v1.1.1
  - Windows: Windows XP / Windows Vista/ Windows 7

Février 2012

• Mise à jour :

Comment désinstaller MaxSea TimeZero

Si vous souhaitez installer votre logiciel sur un nouvel ordinateur ou si vous rencontrez des problèmes techniques, vous pouvez être amené à désinstaller votre logiciel. Nous allons voir dans cette Note comment désinstaller MaxSea TimeZero.

Attention ! Avant de désinstaller le logiciel, nous vous conseillons de sauvegarder toutes vos données sur un support externe, tel qu'une clé USB ou un disque dur externe.

Voir Note Utilisateur : [UN FR Comment sauvegarder les données TimeZero]

## **Désinstaller TimeZero**

Après avoir sauvegardé toutes vos données personnelles, vous pouvez commencer la désinstallation du logiciel :

- Depuis le bouton "Démarrer" de Windows, Sélectionnez le "Panneau de configuration"
- depuis le « panneau de Configuration » sélectionnez « Programmes / Désinstaller un programme »
- sélectionnez « MaxSea TimeZero » dans la liste des programmes
- cliquez sur « Désinstaller ».

Une fenêtre de confirmation est alors affichée, cliquez sur « Oui » pour commencer la désinstallation.

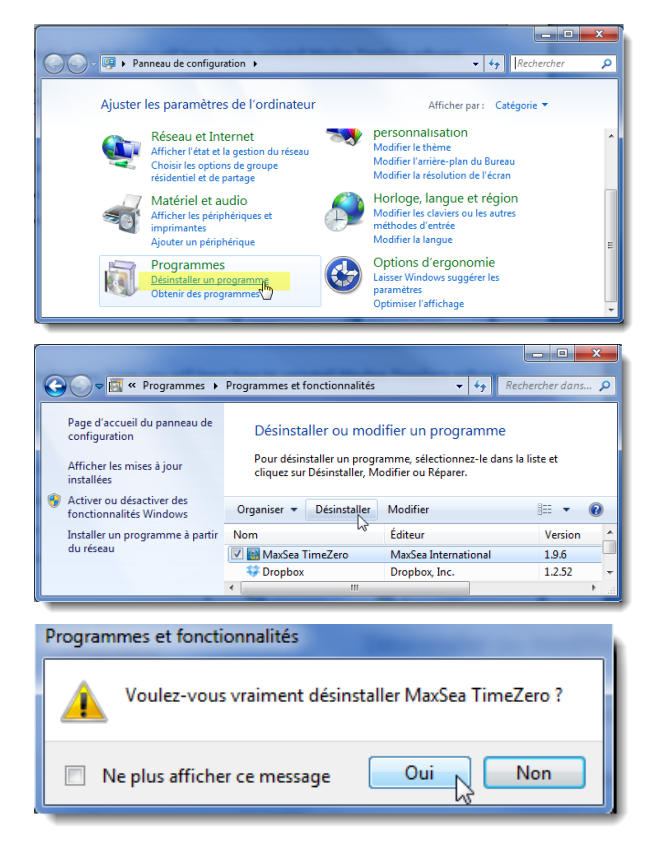

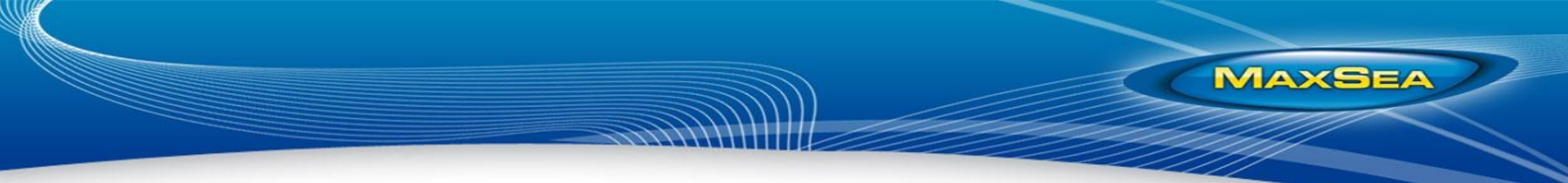

User Note: Comment désinstaller MaxSea TimeZero

L'installeur Windows collecte alors les informations nécessaires à la désinstallation du logiciel.

Note : cette opération peut prendre plusieurs minutes.

| Windows Installer                                              |   |  |
|----------------------------------------------------------------|---|--|
| Préparation de la suppression                                  |   |  |
| MaxSea TimeZero 🔾                                              |   |  |
| Veuillez patienter pendant que Windows configure MaxSea TimeZe |   |  |
| Collecte des informations requises en cours                    |   |  |
| Annuler                                                        | ] |  |

L' « Assistant de désinstallation » vous propose deux niveaux de désinstallation :

- 1. Seulement le logiciel
- 2. Désinstallation complète

## Seulement le logiciel

Sélectionnez ce niveau si vous souhaitez uniquement désinstaller le programme sans supprimer les données. Cela peut être utile si vous souhaitez le réinstaller sur le même ordinateur.

**Attention !** Cette option ne supprime pas la licence, vous ne pouvez donc pas installer le programme sur un autre PC.

## **Désinstallation complète**

Sélectionnez ce niveau si vous souhaitez supprimer tous les composants de TimeZero (programme et données).

Attention ! Toutes les données ajoutées dans le dossier « My MaxSea » seront supprimées. Vérifiez qu'il ne contient aucune donnée personnelle avant de passer à l'étape suivante. Dans le doute, faites une copie de l'intégralité du dossier.

Si vous êtes connecté à Internet, la désinstallation complète retire la licence de l'ordinateur et crédite automatiquement un nouveau « jeton d'activation », ce qui vous permet de réinstaller et réactiver cette licence.

**Remarque :** Si l'ordinateur n'est pas connecté au cours de cette étape, une procédure manuelle vous fournira une solution par téléphone ou par e-mail.

La barre de progression s'affiche et indique le temps restant.

Lorsque la désinstallation est terminée, vous pouvez fermer la fenêtre du "Panneau de configuration". Le logiciel peut alors être réinstallé et activé.

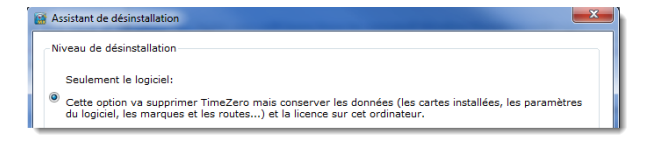

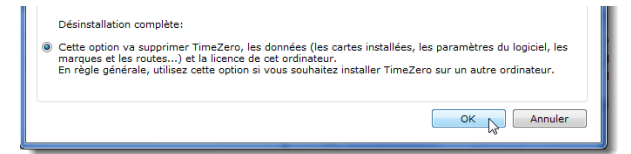

| 😭 Assistant de dé                              | sinstallation                                                                                                    |                  |  |
|------------------------------------------------|----------------------------------------------------------------------------------------------------|------------------|--|
| Niveau de désinstallation                      |                                                                                                    |                  |  |
| Seulement/                                     | Supprimer ma licence de cet ordinateur                                                                                                    | x                |  |
| Cette optio<br>du logiciel,                    | Recherche de la licence                                                                                                    | paramètres       |  |
|                                                |                                                                                                    |                  |  |
| Désinstalla                                    |                                                                                                    |                  |  |
| <ul> <li>Cette optio<br/>marques et</li> </ul> |                                                                                                    | OK logiciel, les |  |
| En règle gé                                    |                                                                                                    | dinateur.        |  |
|                                                |                                                                                                    |                  |  |
|                                                | and the second second se | OK Annuler       |  |